Vaya a microsoft365.com y haga clic en 'Iniciar Sesión'

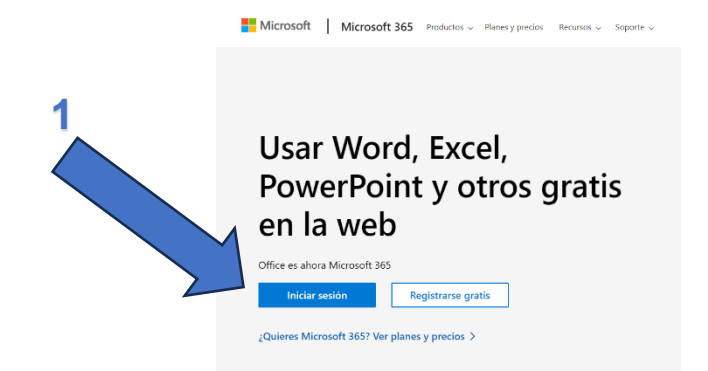

Introduzca su email de @educantabria y haga clic en 'Siguiente'

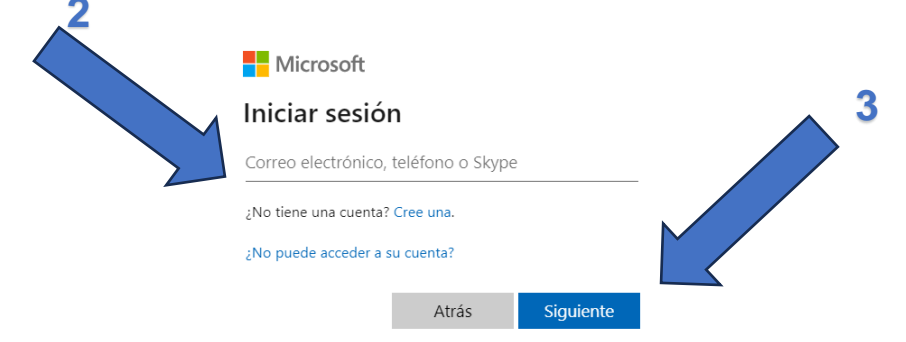

## Introduzca su contraseña y haga clic en 'Iniciar sesión'

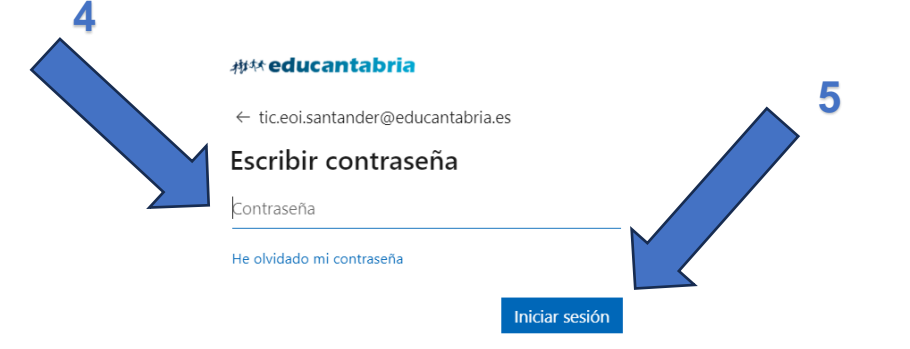

## Elija la opción que más le convenga.

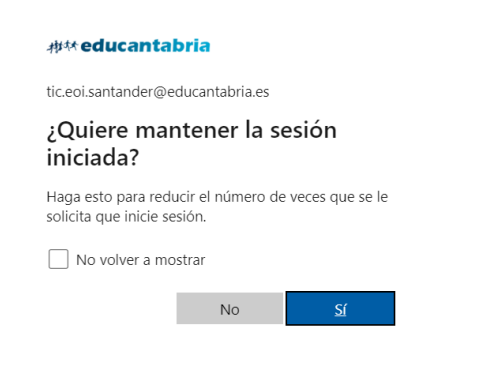

Accederá a la página de inicio de Microsoft 365:

A la izquierda verá las aplicaciones de Microsoft (incluido Teams y el correo de Outlook). También puede acceder a las aplicaciones de Microsoft haciendo clic en el cuadrado de nueve puntos de la esquina superior izquierda. A la derecha puede descargar las aplicaciones de Office 365 en su equipo.

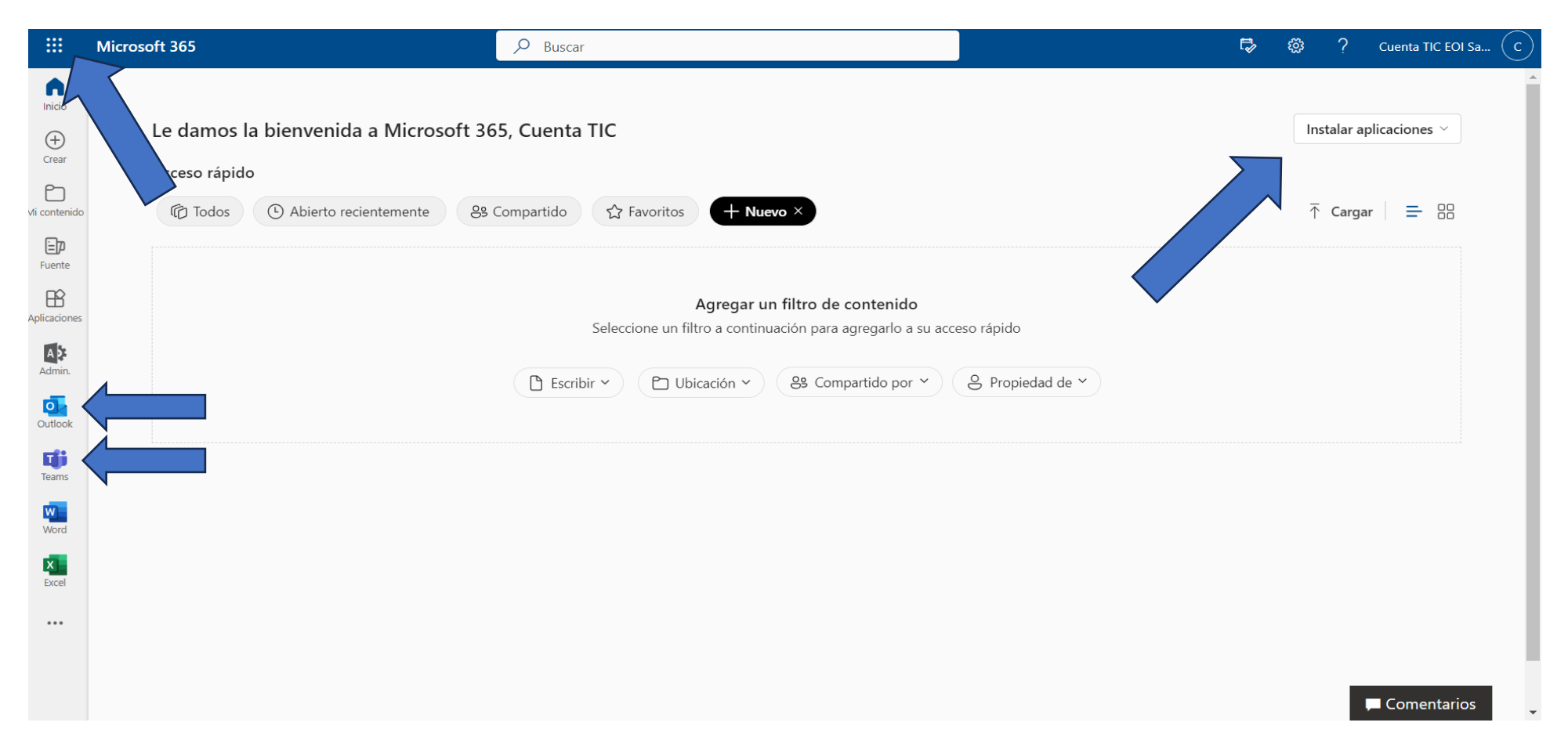

Si desea recuperar su contraseña, debe escribir un email indicando su nombre completo y DNI a:

tic.eoi.santander@educantabria.es